健康保険組合からのお知らせ

## 🙂 kencom

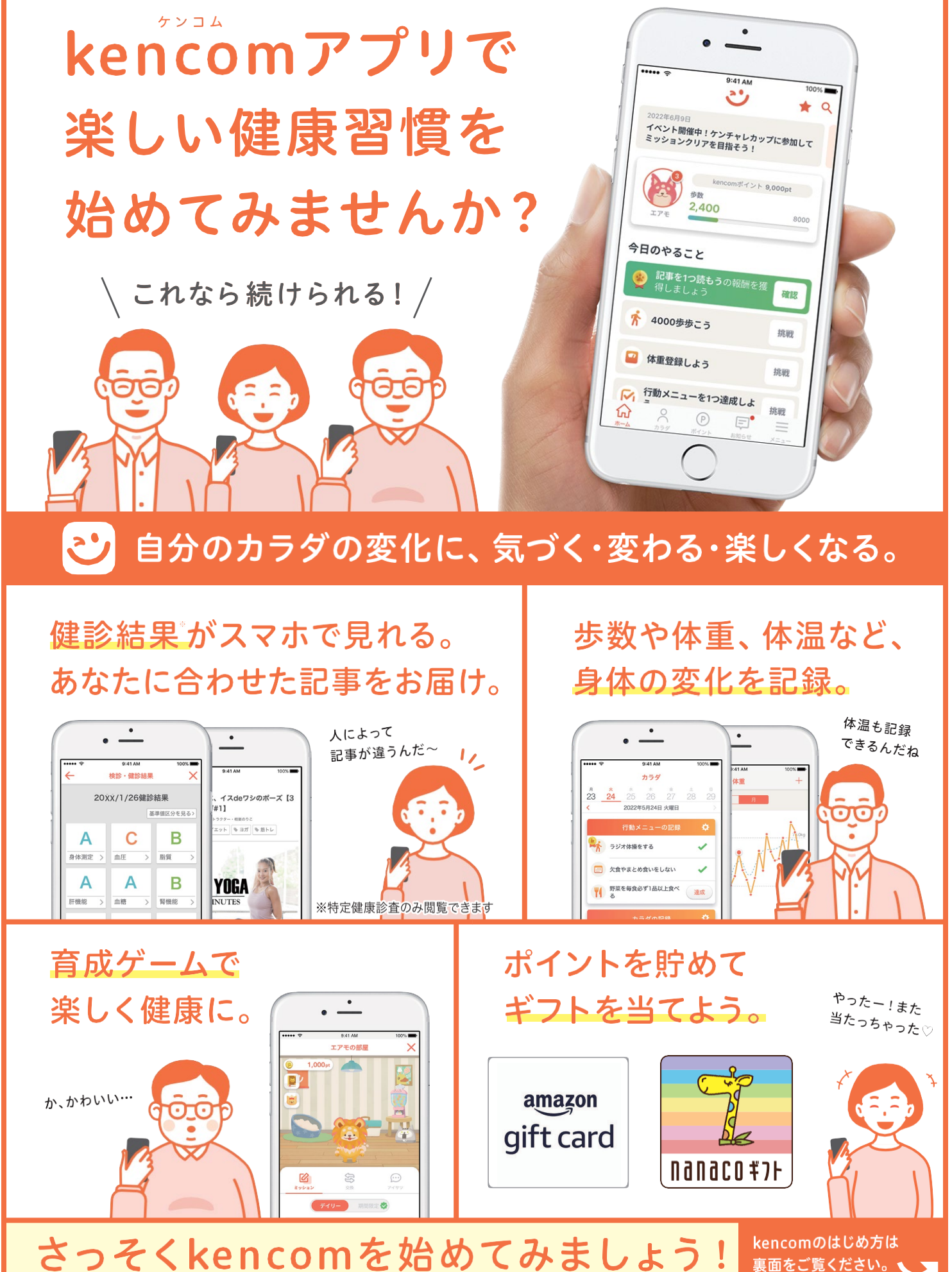

※本プログラムはDeSCへルスケア (株) による提供です。※本プログラムについてのお問い合わせはAmazonではお受けしておりません。kencomお客様サポート (https://kencom.jp/inquiry/new) までお願いいたします。※Amazon, Amazon.co.jpおよびそれらのロゴは Amazon.com, Inc.またはその関連会社の商標です。※Inanaco(ナナコ)」と「nanacoギフト」は株式会社セプン・カードサービスの登録商標です。※Inanacoギフト」は、株式会社セプン・カードサービスとの発行許諾契約により、株式会社NTTカードソリューションが発行す る電子マネーギフトサービスです。※本プログラムについてのお問い合わせは株式会社セプン・カードサービスではお受けしておりません。kencomお客様サポート (https://kencom.jp/inquiry/new) までお願いいたします。

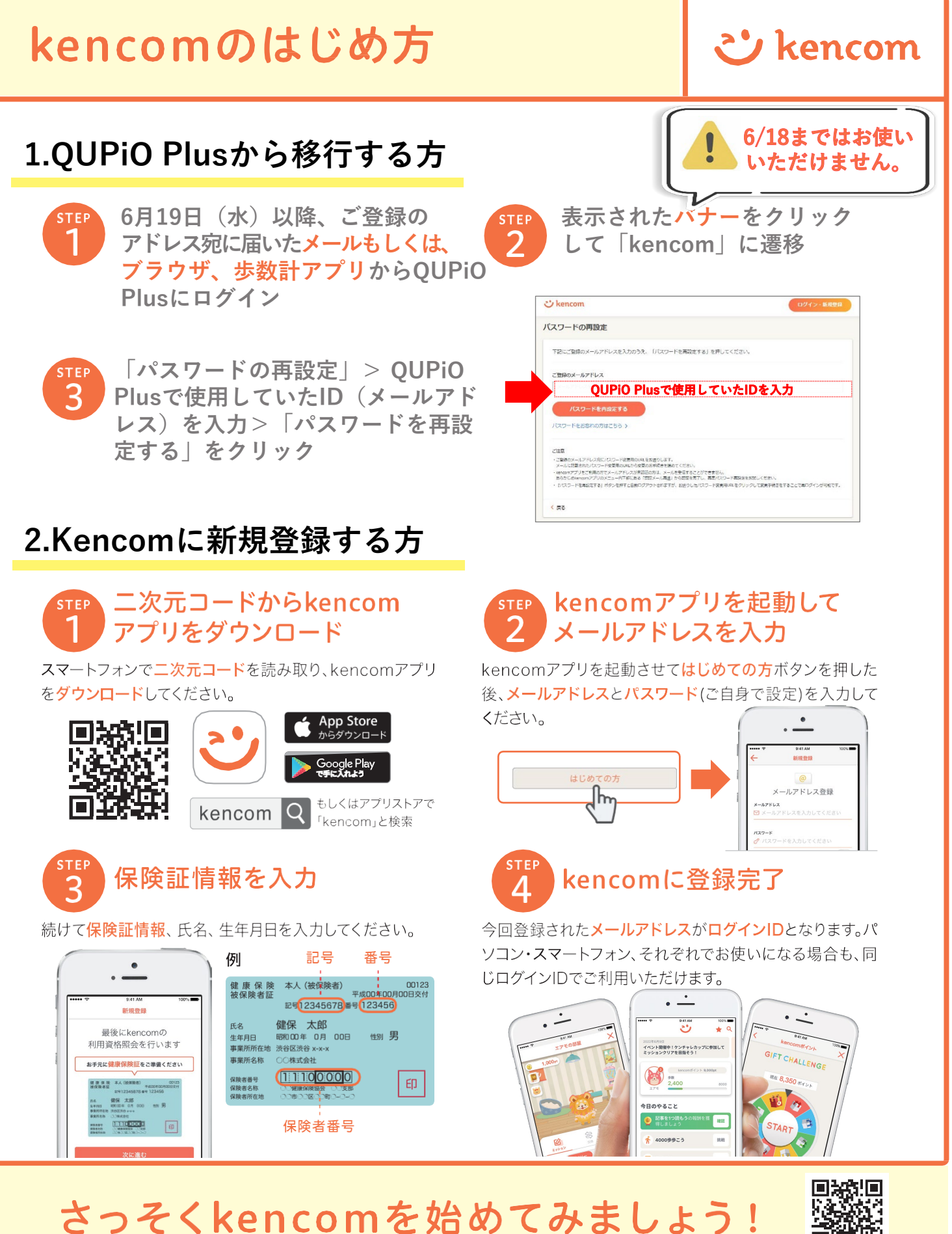

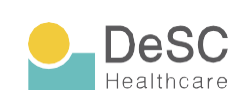

kencom(ケンコム)は、組合などが提供する総合ヘルス ケアウェブサービスです。組合などから業務委託を受けた DeSCヘルスケア株式会社が運営しています。 https://www.desc-hc.co.jp/

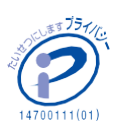

DeSCヘルスケア株式会社は、情報セキュリティー対策の 実施、情報適切な管理の徹底を行うとともに個人情報の重 要性を鑑み、保険医療福祉分野のプライバシーマークの認 証を取得しています。